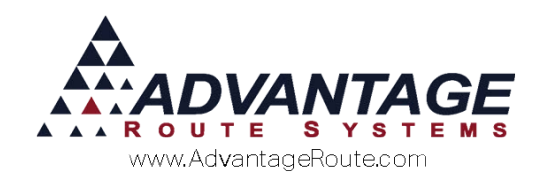

# Chapter 4.45: Managing Default Products on MangoMobile

# Overview

This document will describe where to find the various options for allowing the drivers to manage customers default products, prices and quantities via the MangoMobile Handheld.

# Introduction

This document describes the various ways the driver can manage a customers' Default Products from the MangoMobile handheld program. They are able to Add, Remove and Modify Prices and Quantities from the handheld that will update the Default Products on the customers' account. This document will cover the various ways of completing those tasks.

# Add Default Products via Misc Items

All Drivers, by default are allowed to add a new item to a customers' default product list from within the *Miscellaneous Items* screen. Adding the product to the default product list makes it so the item is on the main invoice entry dropdown page from that point forward. When a driver finds a customer purchasing products frequently, they may choose to enter them as a default to save time on future deliveries. This feature does not allow them to modify the price or the quantity of the product he chooses. It simply takes the current price and zero quantity and adds it to the customers default product list.

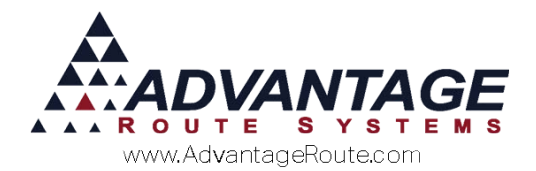

**NOTE:** If you prefer that the drivers do not have the ability to add default products via the Misc. Items screen, you can disable this by going to *List* > *Routes* > *Handheld Class* > *Sales Rules 2 Tab*, and check the option for *Block Adding Default Products*.

Below, we'll walk through the steps of adding a product to the customers default product list.

As the customer selects an account from his Route List, they will be taken to the Quick Entry screen as shown below in the screenshot below. The Default Products dropdown is located near the top, where the 5 Gal Spring Water product is shown. When adding a product to the default product list, it will appear in this dropdown for future deliveries. To add a product to this list, the driver will first tap the Miscellaneous Items option on the screen:

| ◎ 🖻 🛍   🖇 💎                                               | 📩 📩 17% 💈 8:13 ам |  |  |
|-----------------------------------------------------------|-------------------|--|--|
| 🥪 Quick Entry                                             |                   |  |  |
| Advantage Route Systems, Inc.<br>3201 Liberty Square Pkwy |                   |  |  |
| 5 Gal Spring Water                                        | 6.50              |  |  |
| No PAR data                                               | - 0+              |  |  |
| Line                                                      | Total: 0.00       |  |  |
| B - Current                                               |                   |  |  |
| 5G Water Deposit [3]                                      | - 0+              |  |  |
| Rents:                                                    | 0.00              |  |  |
| Deposits:                                                 | 0.00              |  |  |
| Default Products:                                         | 0.00              |  |  |
| Miscellaneous Items:                                      | 0.00              |  |  |
| Sales Tax:                                                | 0.00              |  |  |
| Invoice Total:                                            | 0.00              |  |  |
| Payments:                                                 | 0.00              |  |  |
| Account Balance:                                          | 0.00              |  |  |
| ENHI                                                      |                   |  |  |
|                                                           | S ₹               |  |  |

This will bring the driver to the Miscellaneous Items summary screen, as shown below. The driver will then proceed to the Misc. Items List by selecting the Add Product button (Green +) at the bottom of the screen.

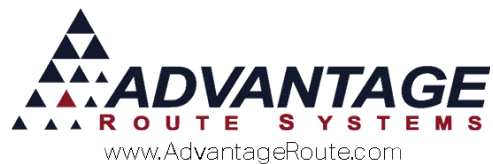

| ⊘ ⊕ ≌         | 0 x 💎 🗴      | 🏄 17% 💈 8:17 ам |
|---------------|--------------|-----------------|
| Miscella      | aneous Items |                 |
|               |              |                 |
|               |              |                 |
|               |              |                 |
|               |              |                 |
|               |              |                 |
|               |              |                 |
|               |              |                 |
|               |              |                 |
|               |              |                 |
|               |              |                 |
|               |              |                 |
|               |              |                 |
|               |              |                 |
| Last Scanned: |              |                 |
| F             |              | 2 🗙             |
| <b>()</b>     |              | F               |

Now the driver is presented with the entire list of items available for them to sell to a customer. To add a specific product to the Default Product list, they will first choose the *Defaults* button at the bottom of the screen:

| *     | All                                        |       |
|-------|--------------------------------------------|-------|
| Code  | Description                                | Price |
| 050   | 5# Bag Ice                                 | 0.63  |
| 080   | 8# Bag Ice                                 | 0.65  |
| 100   | 10 Pound Bags Of Ice to<br>keep stuff cool | 1.50  |
| 120   | 20 LB Ice                                  | 3.50  |
| 130   | Snow Ice                                   | 3.00  |
| 140   | Refreshe Premiun Beverage<br>Ice           | 0.00  |
| 150   | Apple Tray                                 | 0.75  |
| 160   | 7# Box                                     | 2.85  |
| 170   | Apples - Case                              | 3.50  |
| 175   | Apples - Pallets                           | 4.00  |
| 180   | 10LB Block                                 | 1.90  |
| 190   | 40# Ice                                    | 4.50  |
| 200   | 300 Block                                  | 40.00 |
| 205   | 5 Gal Spring Water                         | 6.50  |
| 20CKF | 20 Count Fog Lifter K-Cup                  | 9.99  |
| 00000 | 00.0                                       | 0.00  |

4-45 Managing Default Products on MangoMobile

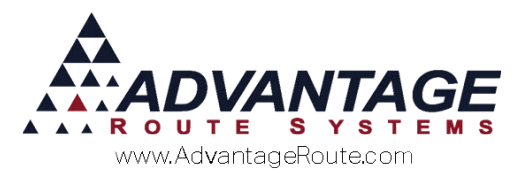

That will then change the button to now show a *Cancel* option. This indicates the driver is now in the correct mode to add a new default product. The next product they choose from the list will be added to the default product list for this specific account. Once selected, the driver will be notified of this change on their screen:

| 0                 | Ð                 |                                         | * 😤 📩               | ×           | 18%            | 8:20   | AM   |
|-------------------|-------------------|-----------------------------------------|---------------------|-------------|----------------|--------|------|
| ilin.             | CI                | noose a Pro                             | duct                |             |                |        |      |
|                   |                   | Ali                                     |                     |             |                |        |      |
| Cod               | e                 | Description                             |                     |             |                | P      | rice |
| 050               |                   | 5# Bag Ice                              |                     |             |                | C      | 0.63 |
| 080               |                   | 8# Bag Ice                              |                     |             |                | C      | 0.65 |
| 100               |                   | 10 Pound Ba<br>keep stuff co            | ags Of Ice<br>ool   | e to        |                | 1      | .50  |
| 120               |                   | 20 LB Ice                               | _                   |             |                | 3      | 3.50 |
| 130<br>140<br>150 | Thi<br>list<br>to | s item has<br>of default p<br>continue. | been ad<br>products | ded<br>. Pr | to th<br>ess C | e<br>K | .00  |
| 160<br>170        |                   |                                         | ок                  |             |                |        | .85  |
| 175               | 8                 | Apples - Pal                            | lets                |             |                | 4      | .00  |
| 180               |                   | 10LB Block                              |                     |             |                | 1      | .90  |
| 190               |                   | 40# lce                                 |                     |             |                | 4      | .50  |
| 200               |                   | 300 Block                               |                     |             |                | 40     | 0.00 |
| 205               |                   | 5 Gal Spring                            | Water               |             |                | e      | 6.50 |
| 20C               | KF                | 20 Count Fo                             | g Lifter K          | -Cu         | р              | 9      | 9.99 |
|                   | 9                 |                                         | Defaults            | )           |                | Promo  |      |
|                   |                   |                                         |                     |             |                |        |      |

The driver can then select the *OK* button to proceed. From this point, they can choose to add additional products by repeating the same steps as previously noted, sell a product as normal, or use the back button on their device to exit the *Misc. Items Entry* area of MangoMobile.

Now, back at the customers Quick Entry screen, the driver can immediately see the new products added to the default product list, by selecting the default product dropdown, as shown below.

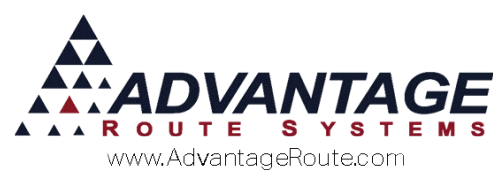

| <ul> <li></li></ul>                                       | ' <mark>×</mark> * 18% | б 🥻 8:22 ам |
|-----------------------------------------------------------|------------------------|-------------|
| Advantage Route Systems, Inc.<br>3201 Liberty Square Pkwy |                        |             |
| 5 Gal Spring Water                                        |                        | 6.50        |
| 5 Gal Spring Water                                        | 0                      | 0 (+)       |
| 5# Bag Ice                                                | 0 <sub>al:</sub>       | 0.00        |
| B - Current                                               |                        |             |
| 5G Water Deposit [3]                                      | -                      | 0+          |
| Rents:                                                    |                        | 0.00        |
| Deposits:                                                 |                        | 0.00        |
| Default Products:                                         |                        | 0.00        |
| Miscellaneous Items:                                      |                        | 0.00        |
| Sales Tax:                                                |                        | 0.00        |
| Invoice Total:                                            |                        | 0.00        |
| Payments:                                                 |                        | 0.00        |
| Account Balance:                                          |                        | 0.00        |
| ENHI                                                      |                        | •           |
|                                                           | <u></u>                | -           |

At this point, the driver is then free to service the stop as normal. This new default product will be updated on the desktop during the Afternoon Upload, and future deliveries to this account will now show this new product in the default product dropdown.

# **Default Product Management**

The Default Product Management feature is a new option that is only available in Versions 7.0.2r1 and newer. This new feature allows a driver to quickly remove items from the default product list within the *Quick Entry* screen, and have access to the new *Default Product Management* screen located on the *Confirm Sale* screen. On this new management screen, the driver can add new default products, modify existing default products and remove default products.

Below, we'll discuss how the drivers can utilize these new features to better manage their customers default products. Starting with how to enable the feature.

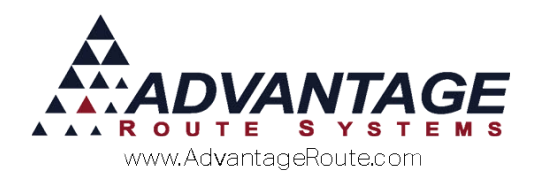

# **Enabling Default Product**

#### Management

By default, this feature will NOT be enabled. Since this gives the drivers a large amount of freedom to modify accounts, this is something that should be reviewed and enabled only when you are comfortable allowing the drivers to make these changes. Once you are ready to proceed, navigate to the *List > Routes > Handheld Class > Sales Rules 2 Tab.* Locate the section for the *Confirm Sale Button Order*, and the two boxes below it for *Displayed Buttons* and *Hidden Buttons*.

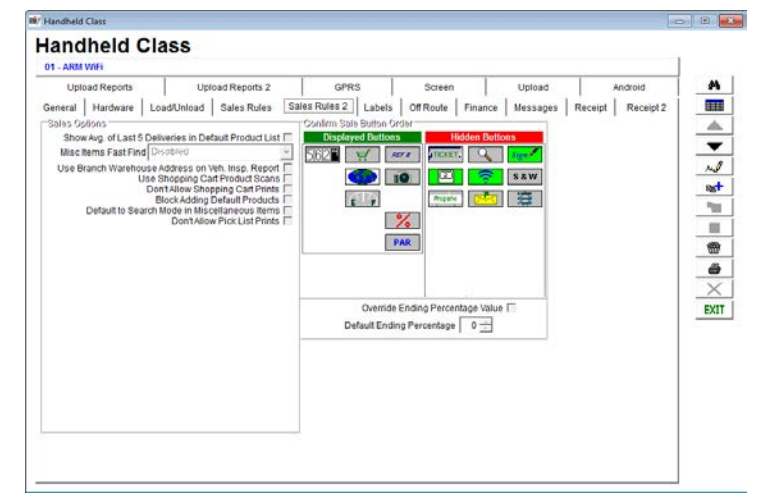

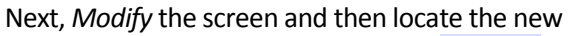

Default Product Management button under the Hidden Buttons section:

-Cooline Colo Duitos Ordos-----

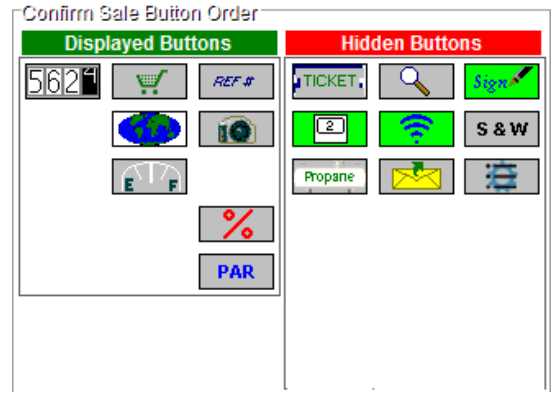

Then click and drag it over to the Displayed Buttons section, then save the changes:

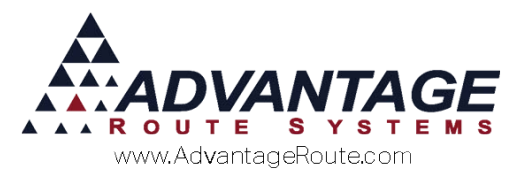

Confirm Sale Buiton Order Displayed Buttons Hidden Buttons Hidden Buttons INCKET. S & W Propane PAR

**NOTE:** By enabling this feature, any changes the driver makes to a customer will be shown on the Default Product Changes afternoon report (if enabled under Upload Reports 2 tab) as well as add contact messages on each account.

The next time the driver downloads their route to their handheld, they'll have a new button available to them next to the *Default Product Dropdown* as well as on the *Confirm Sale* screen, as we discuss below.

### **Default Products Quick**

#### Removal

After enabling the new *Default Product Management* feature, the driver will most likely notice this new button on the *Quick Entry* screen first. As you can see in the screenshot below, next to the *Default Product Dropdown* section is now a red X button:

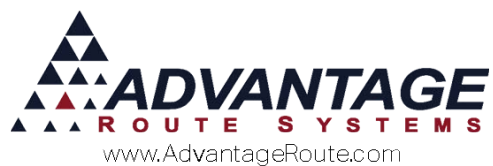

| ○ □ □ 8 #                          | 📩 📩 26% 🖻 9:06 ам           |
|------------------------------------|-----------------------------|
| 🥪 Quick Entry                      |                             |
| Advantage Route<br>3201 Liberty So | Systems, Inc.<br>quare Pkwy |
| 5 Gal Spring Water 📕               | <b>×</b> 6.50               |
| No PAR data                        |                             |
| Line                               | Total: 0.00                 |
| B - Current                        |                             |
| 5G Water Deposit [3]               | - 0+                        |
| Rents:                             | 0.00                        |
| Deposits:                          | 0.00                        |
| Default Products:                  | 0.00                        |
| Miscellaneous Items:               | 0.00                        |
| Sales Tax:                         | 0.00                        |
| Invoice Total:                     | 0.00                        |
| Payments:                          | 0.00                        |
| Account Balance:                   | 0.00                        |
| ENHI                               |                             |
|                                    | ⊐ <b>≓</b>                  |

The driver can now select any of the default products from the dropdown list, and then select the new X button to remove that product from this invoice as well as from the default product list on the account.

After choosing a product and then selecting the X, the driver will be prompted with a confirmation window to make sure this was what they intended to do. If they intended to remove the product, selecting the *Yes* option will continue on with that request and remove the product from the list. Selecting *No* cancels the request.

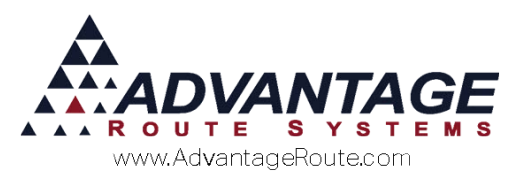

| 0        | ) 🖄 🛛 🖉 🧍                                                            | 📩 🏅 27% 🖻 9:11 ам          |
|----------|----------------------------------------------------------------------|----------------------------|
|          | Quick Entry                                                          |                            |
|          | Advantage Route S<br>3201 Liberty Squ                                | Systems, Inc.<br>uare Pkwy |
| 5 Ga     | l Spring Water                                                       | 6.50                       |
|          | No PAR data                                                          | - 0+                       |
|          | Line 1                                                               | Total: 0.00                |
| B -      | Remove Default Proc                                                  | duct?                      |
| Re<br>De | Are you sure you wa<br>[205] 5 Gal Spring W<br>default product list? | nt to remove ater from the |
| De       | No                                                                   | Yes JO                     |
| Sales    | s Tax:                                                               | 0.00                       |
| Invoi    | ce Total:                                                            | 0.00                       |
| Payn     | nents:                                                               | 0.00                       |
| Acco     | unt Balance:                                                         | 0.00                       |
| E        | NHI                                                                  |                            |
| O        |                                                                      |                            |

At this point, the driver is then free to service the stop as normal. The default product that was removed will be updated on the desktop during the Afternoon Upload, and future deliveries to this account will no longer show this product in the default product dropdown.

### **Default Product Management**

#### Screen

When the driver proceeds to the Confirm Sale screen on their handheld, they'll also notice a new

button,

the Default Product

Management screen:

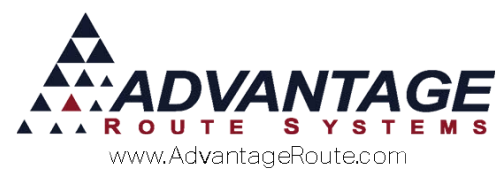

| 👁 🖻 🖄 🛛 🕴 🏌 😤 📩 27% 💈 9:16 ам |
|-------------------------------|
| 🌏 Confirm Sale                |
|                               |
|                               |
|                               |
| Invoice021459                 |
| Number of copies to print:    |
|                               |

By tapping on this button, the driver will be shown the Default Product Management screen, as shown below. This screen will show all existing default product and price list items as well as their default quantity and price associated with each product. The products shown in red are the items that are assigned to a price list.

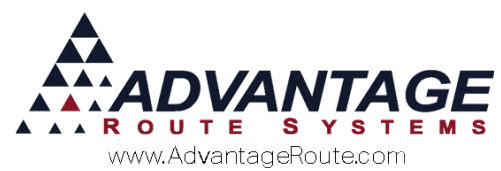

| Product                              | Quantity | Price |
|--------------------------------------|----------|-------|
| [205] 5 Gal Spring Water             | 0        | 6.50  |
| [120] 20 LB Ice                      | 5.0      | 1.45  |
| [3GW] 3 Gal Water                    | 0        | 5.25  |
| [050] 5# Bag Ice                     | 0        | 0.41  |
| [20CKF] 20 Count Fog<br>Lifter K-Cup | 0        | 9.99  |
|                                      |          |       |
|                                      |          |       |
|                                      |          |       |

Below, we'll discuss what each of the options do that are available to the drivers.

# Add Products

From this screen, a driver can those the Add Product button (green +) to pull up a list of products available to the driver, and choose one to add as a new default product to the account.

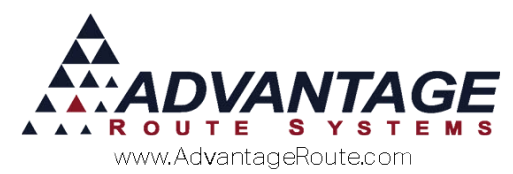

| 100 | 10 Pound Bags Of Ice to keep stuff<br>cool |
|-----|--------------------------------------------|
| 120 | 20 LB Ice                                  |
| 180 | 10LB Block                                 |
| 200 | 300 Block                                  |
| 220 | BT 10# Dry Ice                             |
| 225 | Dry Ice Pellet                             |
| 190 | 40# Ice                                    |
| 230 | Delivery Fee                               |
| 205 | 5 Gal Spring Water                         |
| 140 | Refreshe Premiun Beverage Ice              |
| 850 | Refund                                     |
| 150 | Apple Tray                                 |
| 998 | Balance Transfer                           |
| 210 | 16oz Bottle Water Case                     |
| 991 | Rent (no serial)                           |
| 050 | 5# Bag Ice                                 |
| 080 | 8# Bag Ice                                 |
| 130 | Snow Ice                                   |
| 226 | Dry Ice Rice                               |
| 170 | Apples - Case                              |
| 250 | Donation                                   |
| 215 | 1 Gal Water 3 ct                           |

After they find and select the product they want to add, select the *Continue* button at the bottom (green arrow) to proceed. This will add the new product to the bottom of the Default Product Management screen, as shown below.

| Product                 | Quantity | Price |
|-------------------------|----------|-------|
| 205] 5 Gal Spring Water | 0        | 6.50  |
| 120] 20 LB Ice          | 5.0      | 1.45  |
| 3GW] 3 Gal Water        | 0        | 5.25  |
| [050] 5# Bag Ice        | 0        | 0.41  |
| 20CKF] 20 Count Fog     |          |       |
| Lifter K-Cup            | 0        | 9.99  |
| 190] 40# Ice            | 0        | 4.50  |
|                         |          |       |
|                         | *        |       |

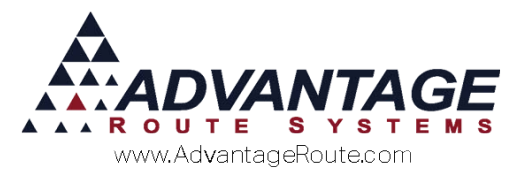

At this point, the driver is then free to service the stop as normal by hitting the *Save* button on the lower right of the screen or continue to make additional default product adjustments. The default product change(s) will be updated on the desktop during the Afternoon Upload, and future deliveries to this account will no longer show this product in the default product dropdown.

#### Modify Product Quantities and

#### Prices

If the driver would like to modify the customers default quantity or price, they can simply select that product from the list, and then tap the Modify (Pencil) button at the bottom of the screen.

| Product                  | Quantity | Price |
|--------------------------|----------|-------|
| [205] 5 Gal Spring Water | Ó        | 6.50  |
| [120] 20 LB Ice          | 5.0      | 1.45  |
| [3GW] 3 Gal Water        | 0        | 5.25  |
| [050] 5# Bag Ice         | 0        | 0.41  |
| [20CKF] 20 Count Fog     |          |       |
| Lifter K-Cup             | 0        | 9.99  |
| [190] 40# Ice            | 0        | 4.50  |
|                          |          |       |
|                          |          |       |

The drivers will then be prompted to enter a default quantity for the selected product:

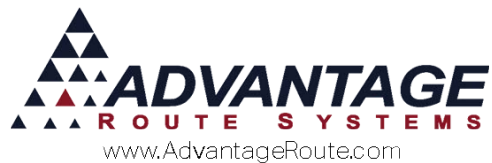

| - O D D | 8 * 3          | × × 28%        | 2 9:29 ам |
|---------|----------------|----------------|-----------|
| Ent     | er Default Pro | oduct Quantity | /         |
| 0       |                |                |           |
|         |                |                |           |
|         |                |                |           |
|         |                |                |           |
|         |                |                |           |
|         |                |                |           |
|         | 2              | 3              | -         |
| 4       | 5              | 6              | ,         |
| 7       | 8              | 9              |           |
| · • •   | 0              |                | Done      |
| •       | $\leftarrow$   |                |           |

After entering the quantity, and selecting the Done/Save option, if *Handheld Class* is enabled to *Allow Permanent Default Pricing Changes on Handheld* (Sales Rules Tab), it will prompt the driver with a screen to enter a Price:

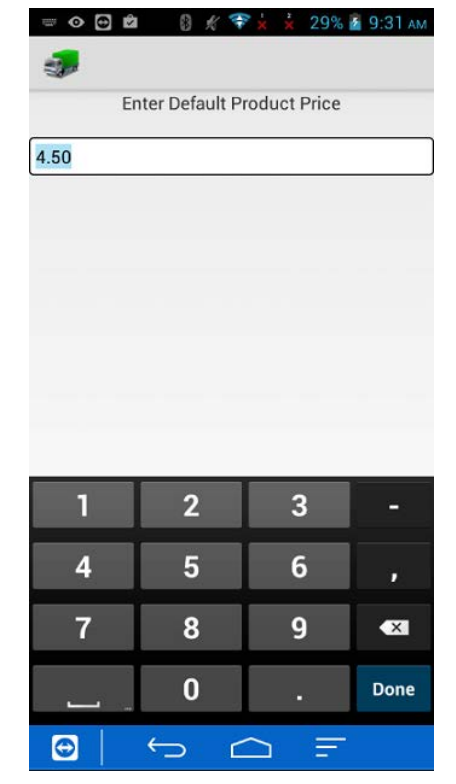

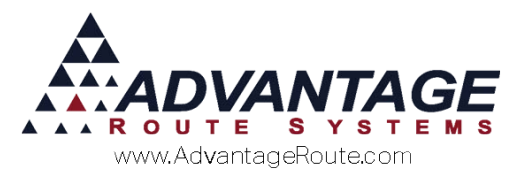

OR if the sub option for *Restrict Pricing Changes to Price Levels* option is selected, they'll be prompted to choose a price based on Price Levels:

| 0 🔁 🖻      | 0 🗶 💎 🗴     | 🗼 29% 📓 9:35 ам |
|------------|-------------|-----------------|
| 🧊 Choose   | New Default | Product Price   |
|            | 40# lce     | 2               |
| Price Leve | el Default  | 4.50            |
| Price Leve | el 1        | 3.60            |
| Price Leve | el 2        | 3.15            |
| Price Leve | el 3        | 2.70            |
| Price Leve | el 4        | 2.25            |
| Price Leve | el 5        | 2.03            |
| Price Leve | el 6        | 1.80            |
| Price Leve | el 7        | 1.58            |
| Price Leve | el 8        | 1.35            |
| Price Leve | el 9        | 1.13            |
|            |             |                 |
|            |             |                 |
|            |             |                 |
|            |             |                 |
|            |             |                 |
|            | $ \sim $    |                 |
|            | $\sim$      |                 |

After choosing a new price (if enabled), the driver will then be taken back to the Default Product Management screen, with the new changes shown:

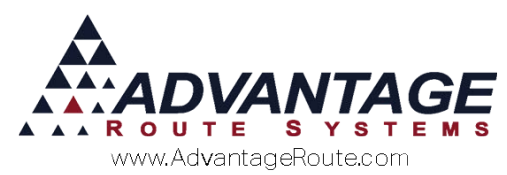

| Product                  | Quantity | Price |
|--------------------------|----------|-------|
| [205] 5 Gal Spring Water | 0        | 6.50  |
| [120] 20 LB Ice          | 5.0      | 1.45  |
| [3GW] 3 Gal Water        | 0        | 5.25  |
| [050] 5# Bag Ice         | 0        | 0.41  |
| [20CKF] 20 Count Fog     |          |       |
| Lifter K-Cup             | 0        | 9.99  |
| [190] 40# Ice            | 5        | 3.60  |
|                          |          |       |
|                          |          |       |

At this point, the driver is then free to service the stop as normal by hitting the *Save* button on the lower right of the screen or continue to make additional default product adjustments. The default product change(s) will be updated on the desktop during the Afternoon Upload, and future deliveries to this account will no longer show this product in the default product dropdown.

#### **Price List Products**

Drivers are allowed to override the pricing on a price list as well. If they select a price list product (indicated in red) and then choose the modify button, they'll be prompted with the following warning:

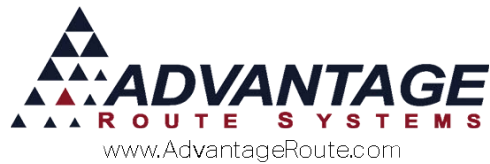

| tuantity<br>0<br>5.0<br>0<br>0<br>0<br>0<br>0<br>0<br>0<br>0<br>0<br>0<br>0<br>0<br>0<br>0<br>0<br>0<br>0 | Price<br>6.50<br>1.45<br>5.25<br>0.41<br>9.99<br>7.60 |
|----------------------------------------------------------------------------------------------------|-------------------------------------------------------|
| 0<br>5.0<br>0<br>0<br>0<br>0<br>0<br>0<br>0<br>0<br>0<br>0<br>0<br>0<br>0<br>0<br>0<br>0<br>0             | 6.50<br>1.45<br>5.25<br>0.41<br>9.99<br>7.60          |
| 5.0<br>0<br>0<br>0<br>0<br>0<br>0<br>0<br>0<br>0<br>0<br>0<br>0<br>0<br>0<br>0<br>0<br>0<br>0             | 1.45<br>5.25<br>0.41<br>9.99<br>7.60                  |
| 0<br>0<br>oduct will<br>quantity ar<br>ou want to                                                         | 5.25<br>0.41<br>9.99<br>7.60<br>nd                    |
| 0<br>0<br>oduct will<br>quantity ar<br>ou want to                                                         | 0.41<br>9.99<br>7.60<br>nd                            |
| 0<br>oduct will<br>quantity ar<br>ou want to                                                              | 9.99<br>7.60<br>nd                                    |
| oduct will<br>quantity ar<br>ou want to                                                                   | nd                                                    |
| Vac                                                                                                    | - 11                                                  |
| Yes                                                                                                    | -8                                                    |
|                                                                                                    |                                                       |
|                                                                                                    | Yes                                                   |

If they choose No, they'll be taken back to the previous screen. However, if they choose Yes, they will proceed to the same quantity and price adjustments screens as discussed in the section just before this one. With the same rules and features. After saving the changes, they will be able to see them on the screen:

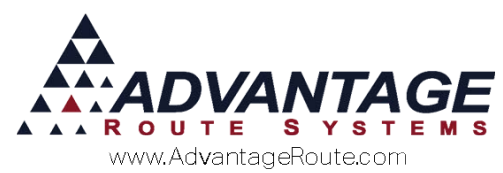

| Product                 | Quantity | Price |
|-------------------------|----------|-------|
| 205] 5 Gal Spring Water | 0        | 6.50  |
| 120] 20 LB Ice          | 5.0      | 1.45  |
| 3GW] 3 Gal Water        | 5        | 2.63  |
| 050] 5# Bag Ice         | 0        | 0.41  |
| 20CKF] 20 Count Fog     |          |       |
| _ifter K-Cup            | 0        | 9.99  |
| 190] 40# Ice            | 5        | 3.60  |
|                         |          |       |
|                         | ×        |       |

At this point, the driver is then free to service the stop as normal by hitting the *Save* button on the lower right of the screen or continue to make additional default product adjustments. The default product change(s) will be updated on the desktop during the Afternoon Upload, and future deliveries to this account will no longer show this product in the default product dropdown.

#### **Removing Products**

Last, the drivers can remove a product from this list, as long as it is not a Price List Product by selecting a product from the list, and then selecting the *Remove Product* (red X) button at the bottom. If they were to select a Price List item, the Remove Product button would be disabled.

After selecting a product and then selecting the *Remove Product* button, the driver will be prompted with the following confirmation:

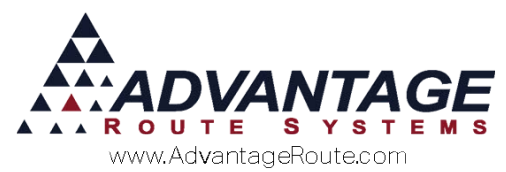

| Product                                               | Quantity      | Price        |
|-------------------------------------------------------|---------------|--------------|
| [205] 5 Gal Spring Water                              | 0             | 6.50         |
| [120] 20 LB Ice                                       | 5.0           | 1.45         |
| [3GW] 3 Gal Water                                     | 5             | 2.63         |
| [050] 5# Bag Ice                                      | 0             | 0.41         |
| [20CKF] 20 Count Fog<br>Lifter K-Cup<br>[190] 40# Ice | 0             | 9.99<br>3.60 |
| product list?                                         | n the default | - 8          |
| No                                                    | Yes           |              |

If the driver selects the No option, they will be returned back to the Management screen.. If they choose Yes, the item will be removed from the Default Product Management window, and subsequently removed from the customers Default Product list once the driver saves and uploads their route.

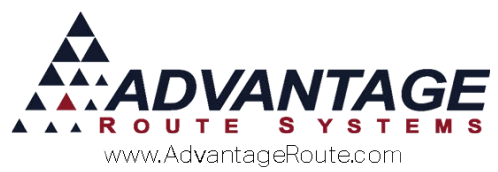

| Product                              | Quantity | Price |
|--------------------------------------|----------|-------|
| [205] 5 Gal Spring Water             | 0        | 6.50  |
| [3GW] 3 Gal Water                    | 0        | 5.25  |
| [050] 5# Bag Ice                     | 0        | 0.41  |
| [20CKF] 20 Count Fog<br>Lifter K-Cup | 0        | 9.99  |
|                                      |          |       |
|                                      |          |       |
|                                      |          |       |
|                                      |          |       |

At this point, the driver is then free to service the stop as normal by hitting the *Save* button on the lower right of the screen or continue to make additional default product adjustments. The default product change(s) will be updated on the desktop during the Afternoon Upload, and future deliveries to this account will no longer show this product in the default product dropdown.

# **Desktop Notifications of**

# Changes

There are 3 different locations in which the users on the desktop can find out what changes have been made and by whom; Afternoon Reports, Contact Messages, Log Messages. We'll discuss each below.

# Afternoon Report

In Handheld Class, on the Upload Reports 2 tab, there is a new option for the Default Product Changes report. If you are using this feature, and would like the changes to be printed during afternoon upload, make sure and set this to print at least 1 copy of the report.

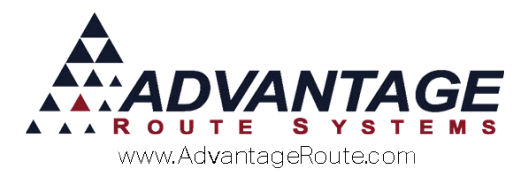

| General  | Hardware        | LoadUnioad       | Sales Rules       | Sales Rule | s 2 Labels   | Off Route    | Finance            | Messages | Receipt | Receipt 2 | 4      |
|----------|-----------------|------------------|-------------------|------------|--------------|--------------|--------------------|----------|---------|-----------|--------|
| Link     | ad Reports      | Upl              | oad Reports 2     | 1          | GPRS         | Screen       | 1                  | Unload   | 1       | Android   | -      |
| Desider  | Reports (Pr     | imary Printer)   |                   | 1          | -Secondary P | Printer      |                    | opicae   | 1       |           |        |
|          |                 |                  | Missed St         | ops 0 +    |              |              | - 0-               |          |         |           | _      |
|          | P               | e-RouteTotal Net | Serviced Custom   | ers 0 ==   |              |              | - 0-               |          |         |           |        |
|          |                 |                  | ParLe             | rets 0 ±   |              |              | - 0                |          |         |           | mo     |
|          |                 |                  | Asset Sc          | ans 0 🛨    |              |              | - 0 <u>+</u>       |          |         |           | Ebc.   |
|          |                 |                  | Forward Sa        | ales 0 ±   |              |              | - 0                |          |         |           | -      |
|          |                 | Sp               | ecial Product Ord | sers 0 🚞   |              |              | ¥ 0 ±              |          |         |           | - 18   |
|          |                 | 0                | aily Coupon Upi   | oad 0 ±    |              |              | · 0 :=             |          |         |           |        |
|          |                 | C                | ustomer Promoti   | ons 0 🛨    |              |              | ~ 0 <del>~ .</del> |          |         |           | 1      |
|          |                 |                  | Paid Invol        | ces 0 🛨    |              |              | - 0 <u>-</u>       |          |         |           |        |
|          |                 |                  | Site Inspec       | tion 0 🚞   | 1            |              | × 0 ±              |          |         |           |        |
|          |                 |                  | New Custo         | mer 0 🚞    |              |              | · 0 ···            |          |         |           | $\sim$ |
|          |                 | Defa             | ult Product Chan  | ges 1 🛨    |              |              | - I 0 ±            |          |         |           | EXI    |
|          |                 |                  |                   |            |              |              |                    |          |         |           |        |
| Pra-Pro  | Phale I IcioTen | anicad Customa   | ts Panod Collino  |            |              |              |                    |          |         |           |        |
| Availabl | e Products      | P                | roducts Indicati  | a Serviced | E-mail Afte  | moon Report  | 5                  |          |         |           |        |
| (01 ]    | Test Product 1  | * >              |                   | -          |              | E-mail Addre | 5505               |          |         |           |        |
| 102 1    | Test Product J  |                  |                   | 100        | -            |              |                    |          |         |           |        |
| 104 1    | Text Product 5  | >>               |                   |            |              |              |                    |          |         |           |        |
| 1050 1   | 18 Say Los      |                  |                   |            |              |              |                    |          |         |           |        |
| 1100 3   | 10 Frind Bags   | of In            |                   |            |              |              |                    |          |         |           |        |
| 1120 1   | 25 18 Ice       | _ <<             |                   |            |              |              |                    |          |         |           |        |
| Loss 1   | 1000 (100 )     |                  |                   | -          |              |              |                    |          |         |           |        |

Example Report:

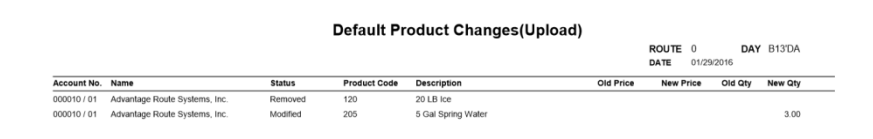

### **Contact Messages**

Default Product Changes are also added as *Contact Messages* for each account, so there is a record of any changes made. Simply navigate to the *Contacts* tab of any account in question, and find the various entries in the Contacts section for the *Default Product Changes*.

| 000010 M A       | RS Office                               |        |                                            |         | NONC OF IV  | ENY ORDER | Stat        | us: Active |     |
|------------------|-----------------------------------------|--------|--------------------------------------------|---------|-------------|-----------|-------------|------------|-----|
| fo S Invoices    | Credit P                                | ayment | info Contacts Route Route Info Products En | uipment | Stop Histor | ry Order  | 8           |            |     |
| Spoke with       | Date                                    | Time   | Message                                    | F/U by  | Follow-up   | By F      | Reasons     | Completed  |     |
| Add Def Prod     | 05/23/2016                              | 13:54  | Stop 01: Add Def Prod [080 ] P=\$0.65 Q=   | -       | 11          | DH        |             | -          |     |
| Add Def Prod     | 05/23/2016                              | 13:54  | Stop 01: Chg Def Prod Oty (HH) [150 ] O    |         | 11          | DH        |             |            | -   |
| Chg Def Prod     | 05/23/2016                              | 13:49  | Stop 01: Removed Def Prod (HH) (205 1P     |         | 11          | AD        |             |            |     |
| Default Product  | 05/18/2016                              | 09:02  | Def Prod Chng [350 ] P=\$0.00> [350        |         | 11          | ADR       |             |            |     |
| Add Def Prod     | 05/18/2016                              | 09:02  | Add Def Prod [205 ] P=\$6.50 Q=0.00        |         | 11          | ADR       |             |            | -   |
| Deleted Def Prod | 05/18/2016                              | 09.02  | Deleted Def Prod [20CKF] P=\$9.99 Q=0.00   |         | 11          | ADR       |             |            | 1   |
| Add Def Prod     | 05/18/2016                              | 09:01  | Add Def Prod (350 1 P=\$0.00 Q=0.00        |         | 11          | ADR       |             |            |     |
| Price List Price | 05/18/2016                              | 09:01  | Def Prod Ching (350 1 P=\$0.00> (350       |         | 11          | ADR       |             |            | _   |
| Add Def Prod     | 05/18/2016                              | 09.01  | Add Def Prod (350 1 P=\$0.00 Q=0.00        |         | 11          | ADR       |             |            |     |
| SOTS             | 05/09/2016                              | 10:30  | SOTS Generated 05/04/2016                  | ADR     | 05/04/2018  | ADR       |             |            |     |
| SOTS             | 05/09/2016                              | 10:30  | SOTS Generated 05/11/2016                  | ADR     | 05/11/2016  | ADR       |             |            | _   |
| SOTS             | 05/09/2016                              | 10:30  | SOTS Generated 05/18/2016                  | ADR     | 05/18/2016  | ADR       |             |            | 1.7 |
| SOTS             | 05/09/2016                              | 10:30  | SOTS Generated 05/25/2016                  | ADR     | 05/25/2016  | ADR       |             |            | -   |
| CREDIT CARD      | 12/23/2015                              | 12:31  | STORED VAULT DATA Store - Billing ID: F4   |         | 11          | ADR       |             |            |     |
| CREDIT CARD      | 12/23/2015                              | 12:31  | UNABLE TO UPDATE VAULT DATA! SQL Problem   |         | 11          | ADR       |             |            |     |
| CREDIT CARD      | 12/23/2015                              | 12:29  | UNABLE TO UPDATE VAULT DATA! SQL Problem   |         | 11          | ADR       |             |            | _   |
| CREDIT CARD      | 12/23/2015                              | 12:29  | UNABLE TO UPDATE VAULT DATA! SQL Problem   |         | 11          | ADR       |             |            |     |
| CREDIT CARD      | 12/23/2015                              | 12:28  | UNABLE TO UPDATE VAULT DATA! Cancelled     |         | 11          | ADR       |             |            |     |
| CREDIT CARD      | 12/23/2015                              | 12.27  | UNABLE TO UPDATE VAULT DATA! Cancelled     |         | 11          | ADR       |             |            |     |
| CREDIT CARD      | 12/23/2015                              | 12:25  | UNABLE TO UPDATE VAULT DATA! SQL Problem   |         | 11          | ADR       |             |            |     |
|                  |                                         | 40.04  |                                            |         | 1.1         | line      |             |            |     |
|                  | 111100000000000000000000000000000000000 |        | at @ 1 03 0                                | 0       | CR.         |           |             |            |     |
|                  |                                         |        |                                            | PETHE   | 10          |           |             |            |     |
|                  |                                         |        | and Haarsaa Cillar m                       |         |             |           | TT A        | 23         |     |
|                  |                                         | 0      | nnau message riner iv asdfasdf             |         |             |           | Complain    | 15         |     |
|                  |                                         |        | r∾ casdrasdr                               |         |             |           | IV NO Reaso | d Danzana  |     |
|                  |                                         |        |                                            |         |             |           | G Log Mess  | d Reasons  |     |
|                  |                                         |        |                                            |         |             |           | Cog Mess    | a'Ac       |     |

Example Messages:

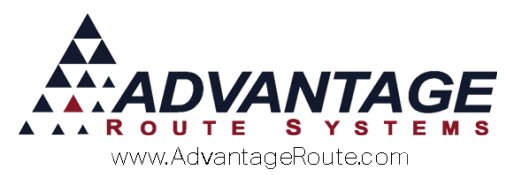

| Contact Message                                                  |          |
|------------------------------------------------------------------|----------|
| Stop 01: Removed Def Prod (HH) [205 ] Price = \$6.50, Qty = 0.00 | -        |
|                                                                  |          |
|                                                                  |          |
|                                                                  |          |
|                                                                  |          |
|                                                                  | -1       |
|                                                                  | <u> </u> |
| ×                                                                |          |
| Contact Message                                                  |          |
| Stop 01: Add Def Prod [080 ] P=\$0.65 Q=0.00                     | <b></b>  |
|                                                                  |          |
|                                                                  |          |
|                                                                  |          |
|                                                                  |          |
|                                                                  | <b>–</b> |
|                                                                  |          |
| ×                                                                |          |
| Contact Message                                                  |          |
| Def Prod Chng [350 ] P=\$0.00> [350 ] P=\$2.95                   | <b></b>  |
|                                                                  |          |
|                                                                  |          |
|                                                                  |          |
|                                                                  |          |
|                                                                  | -        |
|                                                                  |          |
| ×                                                                |          |

# Log Report

Another place you will find the default product changes documented is the system Log Report. This can be found under Reports > Communication Reports > Log Report.

Once you're in the Log Report screen, enter the Date Range, Employee Range, Account Number range and the Fields that were modified.

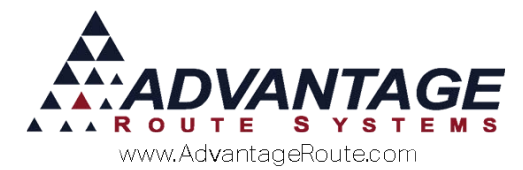

Nog Report Log Report Sort Option 1 • Modified Date Modified Date Employee ID Acct. Sort Option 2 Employee ID From 05/23/2016 韋 From ADR • From 000010 ٠ To 05/23/2016 🗘 ToTIP • To 000010 Selected Fields Add Def Prod Def Prod Price Chng Del Def Prod Deleted Invoice ^ > \* >> < leted Paymen ~ **~** ¥ 🛎 🔀 🗟 🖓 🖓 FAX 🔛 🖛

#### Example Report:

#### Log Report

Criteria Modified Range 01/29/2016 to 01/29/2016 Employee ID Range ADM to ADR

| Account No. | Field Name        | Value Before                      | Value After            | Employee | Modified Date          |
|-------------|-------------------|-----------------------------------|------------------------|----------|------------------------|
| 000010      | Deleted Product   | 080                               |                        | ADM      | 01/29/2016 08:07:06 AM |
| 000010      | Deleted Product   | 080                               |                        | ADM      | 01/29/2016 08:07:08 AM |
| 000010      | Deleted Product   | 20CKF                             |                        | ADM      | 01/29/2016 08:07:09 AM |
| 00001000    | Add Def Prod      |                                   | [205 ] P=\$6.50 Q=0.00 | ADM      | 01/29/2016 08:07:18 AM |
| 00001000    | pkgid             | 5RES                              |                        | ADM      | 01/29/2016 08:07:32 AM |
| 0           | Del Route Data    | Deleted Route '0 ' for 01/25/2016 |                        | ADM      | 01/29/2016 08:09:23 AM |
| 0           | Del Route Data    | Deleted Route '0 ' for 01/27/2016 |                        | ADM      | 01/29/2016 08:09:24 AM |
| 00001000    | use_ptv1          | .F.                               | .T.                    | ADM      | 01/29/2016 09:20:32 AM |
| 00001000    | price_IvI         | 100                               | 21                     | ADM      | 01/29/2016 09:20:32 AM |
| 00001000    | Def Prod Price    | [120 ] P=\$1.55                   | [120 ] P=\$1.45        | ADM      | 01/29/2016 09:20:53 AM |
| 00001000    | Def Prod Qty Chng | [120 ] Q=0.00                     | [120 ] Q=5.00          | ADM      | 01/29/2016 09:20:53 AM |
| 00001000    | use_plvl          | .т.                               | .F.                    | ADM      | 01/29/2016 10:55:38 AM |

# Summary

Allowing the Drivers the ability to manage their customers default products on the handheld can be a big time saver for the office staff. With this Default Products Management feature, Drivers can now do this on their own. Saving time and money.

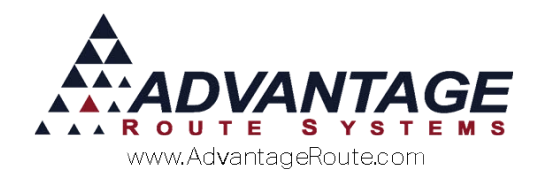

Copyright © 1994-2016 by Advantage Route Systems, Inc. All Rights Reserved. Printed in the United States of America.

Advantage Route Systems, Inc. 3201 Liberty Square Parkway Turlock, CA 95380 USA Phone: 1.209.632.1122 Web Site: www.AdvantageRS.com Email: info@AdvantageRS.com

#### Warning

All information in this document and the on-line help system, as well as the software to which it pertains, is proprietary material of Advantage Route Systems, Inc. and is subject to a Route Manager license and non-disclosure agreement. Neither the software nor the documentation may be reproduced in any manner without the prior written permission of Advantage Route Systems, Inc.

Series 7: Version Date, May 23, 2016